# Tutorial para submissão de propostas Pace e Pibex Emergencial

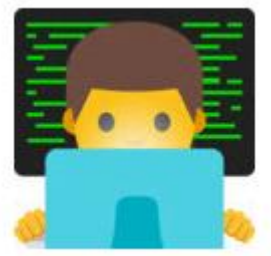

Passo 1 – Acessar o SEI (<u>aqui</u>), com seu CPF e senha (a mesma do eCampus).

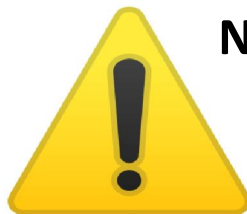

Não esqueça de verificar se o Perfil de acesso está configurado para o seu Departamento de Origem

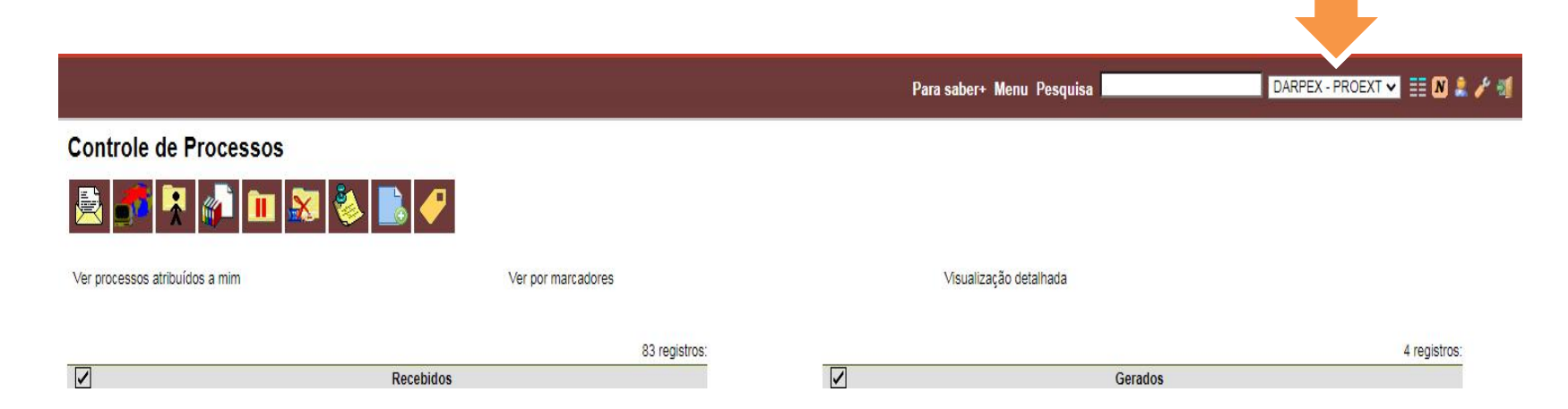

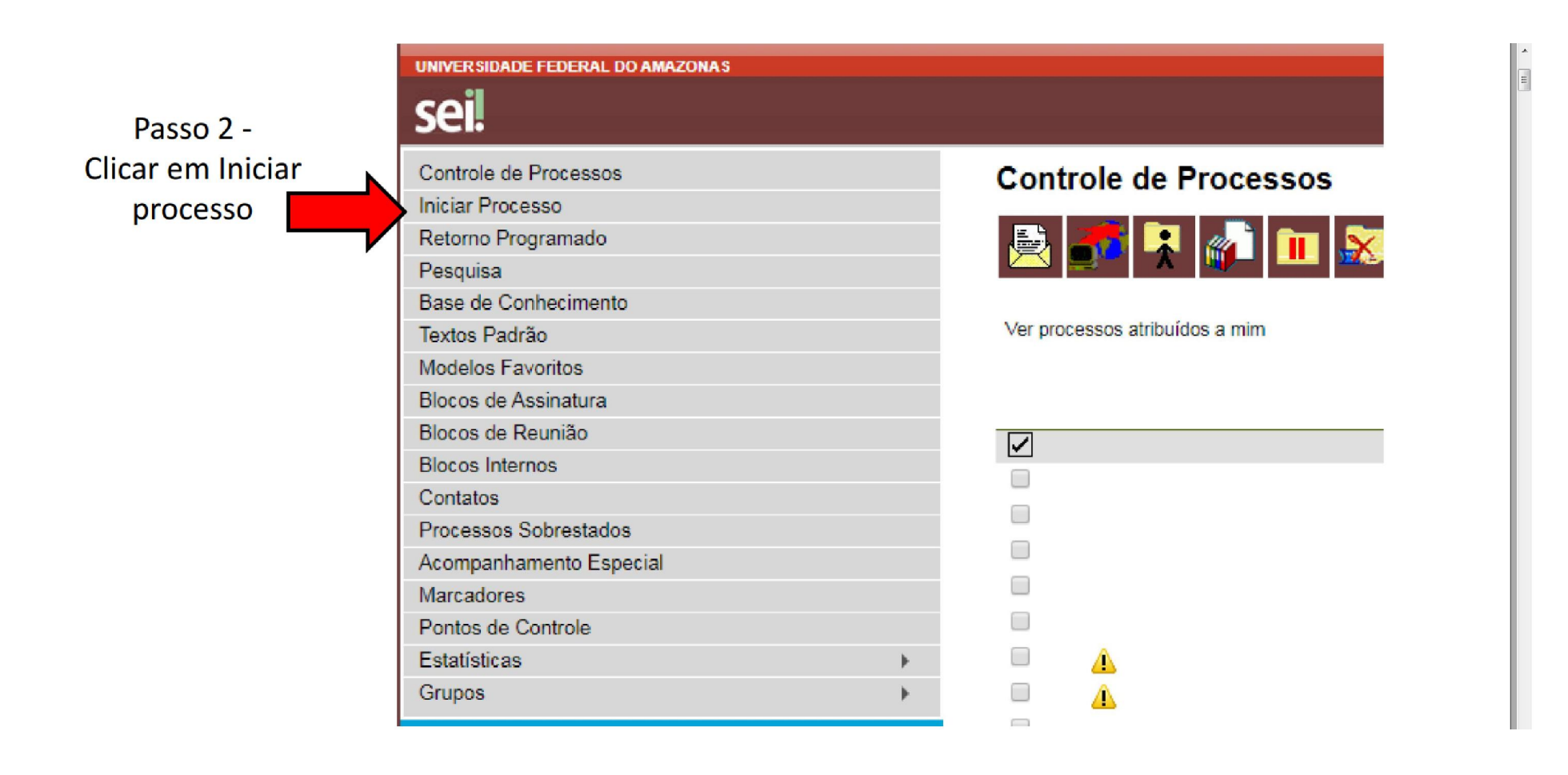

# Passo 3 – Tipo de processo: escolher a opção conforme imagem abaixo:

| UNIVER SIDADE FEDERAL DO AMAZONA S                                                                                                    |                                |                                  |
|----------------------------------------------------------------------------------------------------|--------------------------------|----------------------------------|
| <b>Seil</b> 3.0.11                                                                                                    |                                |                                  |
| Controle de Processos                                                                                                    |                                | Iniciar Processo                 |
| Iniciar Processo                                                                                                    |                                |                                  |
| Retorno Programado                                                                                                    |                                |                                  |
| Pesquisa                                                                                                    |                                | Freeling Tree de Brennen 🖉 🤺     |
| Base de Conhecimento                                                                                                    |                                | Escolha o Tipo do Processo: V    |
| Textos Padrão                                                                                                    |                                | extensão                         |
| Modelos Favoritos                                                                                                    |                                | Projetos de Extensão: Proposição |
| Blocos de Assinatura                                                                                                    |                                | Clicar nesta opcão               |
| Blocos de Reunião                                                                                                    |                                |                                  |
| Blocos Internos                                                                                                    |                                |                                  |
| Contatos                                                                                                    |                                |                                  |
| Processos Sobrestados                                                                                                    |                                |                                  |
| Acompanhamento Especial                                                                                                    |                                |                                  |
| Marcadores                                                                                                    |                                |                                  |
| Pontos de Controle                                                                                                    |                                |                                  |
| Estatísticas                                                                                                    | •                              |                                  |
| Grupos                                                                                                    | •                              |                                  |
| Acesse as lojas App Store ou Google Play<br>aplicativo do SEI! no seu celular.<br>Abra o aplicativo do SEI! e faça a leitura do<br>para sincronizá-lo com sua conta. | e instale o<br>o código abaixo |                                  |

# Passo 4 – Preencher a tela com as seguintes informações:

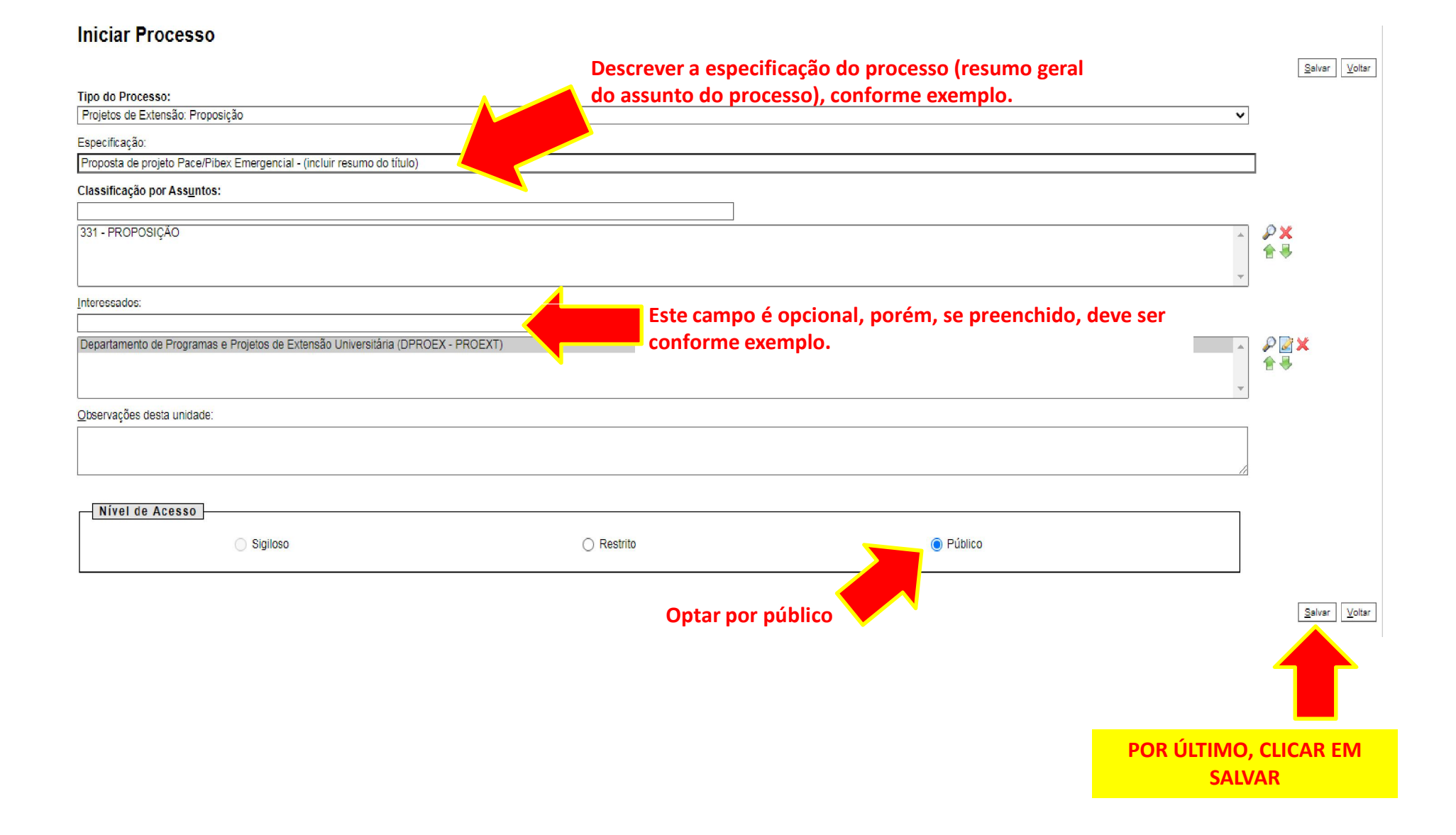

# Passo 5 – Incluir documento (Formulário de submissão)

#### Existem duas formas de inserção de documentos no processo:

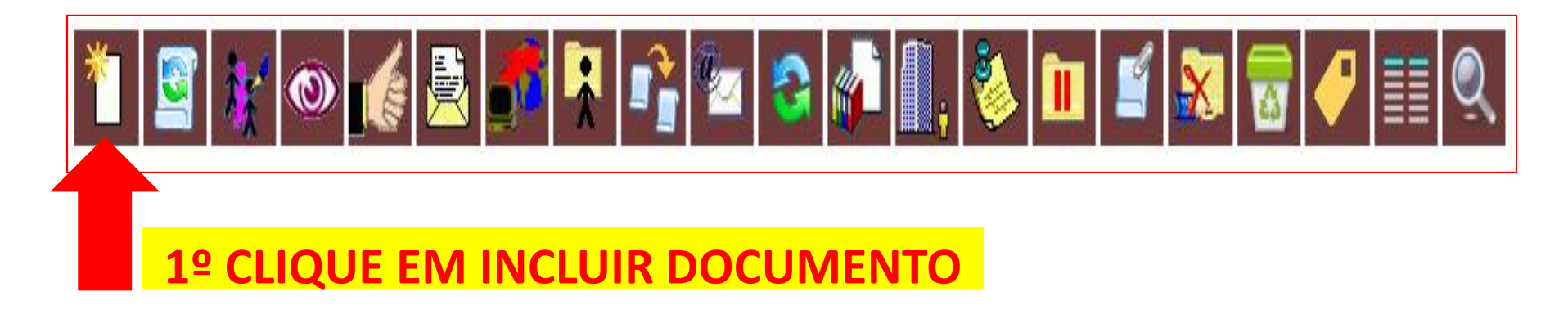

## Forma 1 – Preencher o formulário diretamente no SEI

## Forma 2 – Fazer upload do formulário já preenchido

# Caso tenha acessado o formulário diretamente da página da Proext, verifique se está devidamente preenchido e convertido para PDF

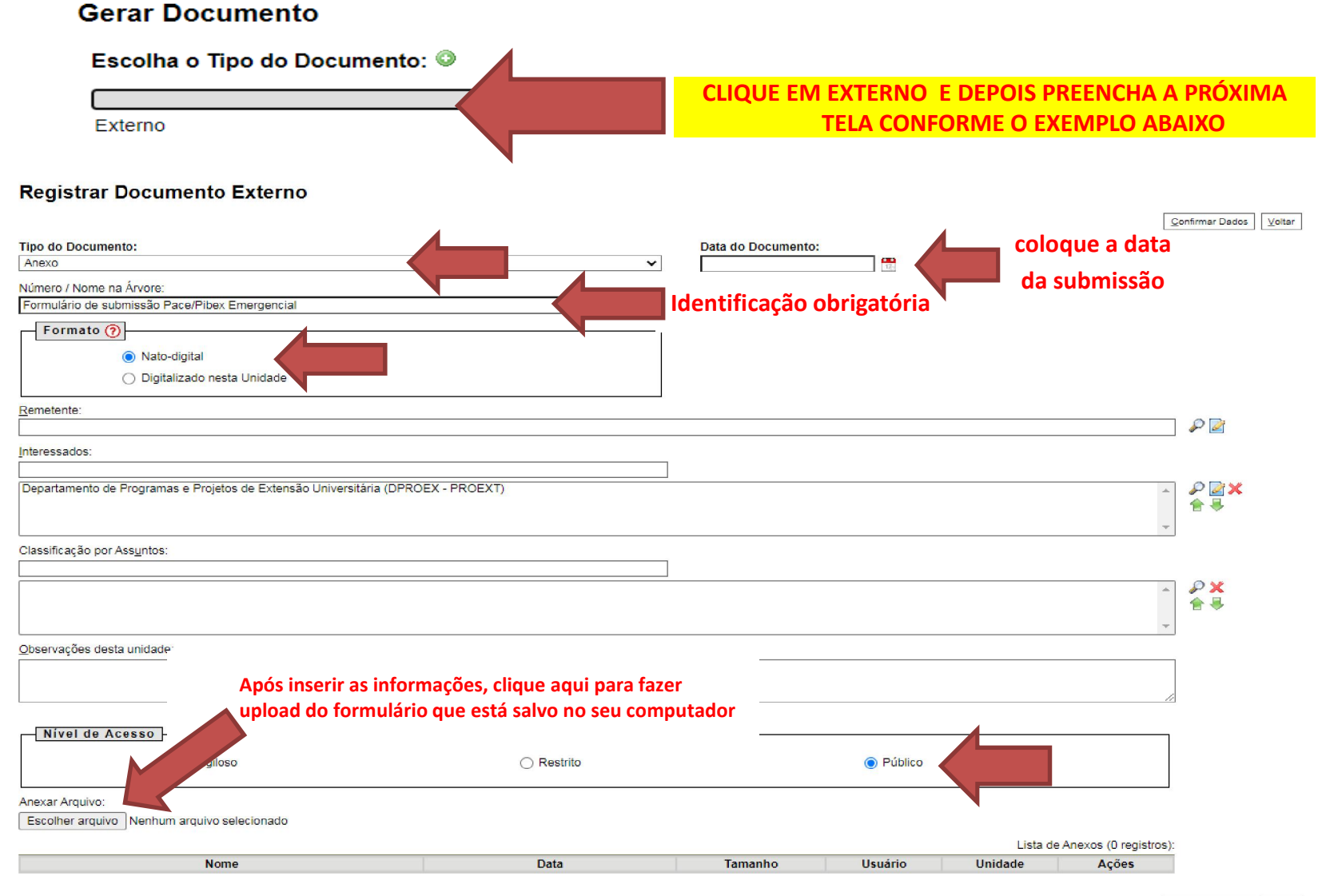

Confirmar Dados Voltar

| Tipo do Documento:                                                                                                    |                       | Data do Documento: | a           |         |                        |                          |
|----------------------------------------------------------------------------------------------------|-----------------------|--------------------|-------------|---------|------------------------|--------------------------|
| Anexo                                                                                                    | ~                     | 28/08/2020         | 125         |         |                        |                          |
| Número / Nome na Árvore:                                                                                                    |                       |                    |             |         |                        |                          |
| Formulario de suomissão Pace/Pibex Emergencial                                                                                                    |                       |                    |             |         |                        |                          |
| Formato 🕜                                                                                                    |                       |                    |             |         |                        |                          |
| Nato-digital                                                                                                    |                       |                    |             |         |                        |                          |
| <ul> <li>Digitalizado nesta Unidade</li> </ul>                                                                                                    |                       |                    |             |         |                        |                          |
| Remetente:                                                                                                    |                       |                    |             |         |                        |                          |
|                                                                                                    |                       |                    |             |         |                        |                          |
| Interessados:                                                                                                    |                       |                    |             |         |                        |                          |
| Departamento de Programas e Projetos de Extensão Universitária (DPROE                                                                                                    | (-PROEXT)             |                    |             |         | *                      | PRX                      |
|                                                                                                    |                       |                    |             |         |                        | 合导                       |
| Classificação por Assuntos:                                                                                                    |                       |                    |             |         | *                      |                          |
|                                                                                                    |                       |                    |             |         |                        |                          |
|                                                                                                    |                       |                    |             |         | *                      |                          |
|                                                                                                    |                       |                    |             |         | -                      |                          |
| Observações desta unidade:                                                                                                    |                       |                    |             |         |                        |                          |
|                                                                                                    |                       |                    |             |         |                        |                          |
|                                                                                                    |                       |                    |             |         | /                      | POR ÚLTIMO. CLIQUE EM    |
| Nível de Acesso                                                                                                    |                       |                    |             |         |                        |                          |
| Sigiloso                                                                                                    | Restrito              |                    | Público     |         |                        | CONFIRMAR DADOS E        |
|                                                                                                    |                       |                    |             |         |                        | <b>VÁ ΡΔΡΔ Ο ΡΔSSO 6</b> |
| Anexar Arquivo:<br>Econher arquivo:<br>Econher arqui | al - odf editável odf |                    |             |         |                        |                          |
|                                                                                                    |                       |                    |             | Lista d | e Anexos (1 registro): |                          |
| Nome                                                                                                    | Data                  | Tamanho            | Usuário     | Unidade | Ações                  |                          |
| Formulário de Submissão de Proposta Pibex Emergencial - pdf<br>editável.pdf                                                                                                    | 01/09/2020 16:32:21   | 59.35 Kb           | 91387922220 | PROEXT  | ×                      |                          |
|                                                                                                    |                       |                    |             |         |                        |                          |
|                                                                                                    |                       |                    |             |         | 2                      | jonfirmar Dados Uollar   |
| Após a inserção do                                                                                                    |                       |                    |             |         |                        |                          |
|                                                                                                    |                       |                    |             |         |                        |                          |
| arquivo, a descrição                                                                                                    |                       |                    |             |         |                        |                          |

ficará dessa forma

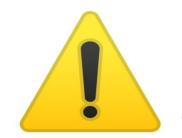

Este processo de incluir documento externo serve para carregar no Sei qualquer anexo que o usuário tenha em seu computador.

#### Caso queira preencher o formulário diretamente no SEI

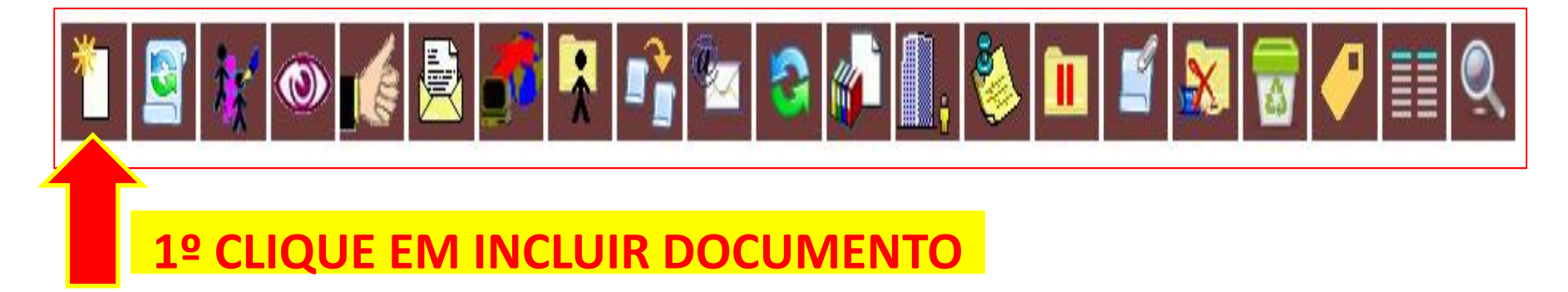

Na próxima tela escolha o Tipo do Documento (de acordo com a modalidade de submissão

### **Gerar Documento**

Escolha o Tipo do Documento: 🥯

Formulário de Submissão de Proposta PACE

Formulário de Submissão de Proposta PIBEX

#### Caso queira preencher o formulário diretamente no SEI

#### Após escolher o Tipo do Documento, preencha as informações conforme abaixo.

#### **Gerar Documento**

|                                                                      |                               |                      | Confirmar Dados Voltar                 |
|----------------------------------------------------------------------|-------------------------------|----------------------|----------------------------------------|
|                                                                      | Formulário de Submissão de Pi | roposta PACE         |                                        |
| Texto Inicial                                                        |                               |                      |                                        |
| O Documento Modelo                                                   |                               |                      |                                        |
| <ul> <li>Texto Padrão</li> </ul>                                     |                               |                      |                                        |
| Nenhum                                                               |                               |                      |                                        |
| Descricão:                                                           |                               |                      |                                        |
| Proposta Pace/Pibex Emergencial - resumo do título                   |                               |                      |                                        |
| nteressados:                                                         |                               |                      |                                        |
|                                                                      |                               |                      |                                        |
| Departamento de Programas e Projetos de Extensão Universitária       | (DPROEX - PROEXT)             |                      | - P 🔤 🗙                                |
|                                                                      |                               |                      | 12                                     |
|                                                                      |                               |                      | -                                      |
| D <u>e</u> stinatários:                                              |                               |                      |                                        |
| Deservations de Deservations - Desirates de Cuters 2 - Universitésie |                               |                      |                                        |
| Departamento de Programas e Projetos de Extensão Universitaria       | (DPROEX - PROEXT)             |                      |                                        |
|                                                                      |                               |                      | ÷                                      |
| Classificação por Assuntos:                                          |                               |                      |                                        |
|                                                                      |                               |                      |                                        |
|                                                                      |                               |                      | 🔺 🖉 🗶                                  |
|                                                                      |                               |                      | 全 晏                                    |
|                                                                      |                               |                      | -                                      |
| <u>D</u> bservações desta unidade:                                   |                               |                      |                                        |
|                                                                      |                               |                      |                                        |
|                                                                      |                               | . 🔺                  |                                        |
|                                                                      |                               |                      |                                        |
| Nível de Acesso                                                      |                               |                      |                                        |
| Sigiloso                                                             |                               | Público              |                                        |
| - orginolo                                                           | O Rosalo                      |                      |                                        |
|                                                                      |                               |                      |                                        |
|                                                                      |                               |                      | <u>C</u> onfirmar Dados <u>V</u> oltar |
|                                                                      |                               |                      |                                        |
|                                                                      | POR ULTIMO, CLIQUE EM         | CONFIRMAR DADOS E    |                                        |
|                                                                      |                               | <b>ΕΟΡΜΙ ΙΙ ΆΡΙΟ</b> |                                        |
|                                                                      | F NELINCIA U                  |                      |                                        |

#### Caso queira preencher o formulário diretamente no SEI

#### Após preencher o formulário, SALVE E ASSINE O DOCUMENTO.

| Area SALVAR Orgão do Assinante: UFAM Orgão do Assinante: UFAM Orgão do Assinante: UFAM Assinante: UFAM Assinante: Orgão do Assinante: UFAM Assinante: Orgão do Assinante: Orgão do A                                                                                                    | Salvar Assinar P a P N                   | <i>I</i> <u>S</u> =be X <sub>2</sub> X <sup>2</sup> δ <sub>A</sub> Δ <sub>a</sub> Ⅲ • ⊠ •<br>• |                                          | <u>8</u> 100 % -               |
|----------------------------------------------------------------------------------------------------|------------------------------------------|------------------------------------------------------------------------------------------------|------------------------------------------|--------------------------------|
| da Proposá leser:       do Coordenador lineual       SIAPE:         do Coordenador lineual       SIAPE:         2 Vínculo: ( ) Efetivo ( ) Su nituto ( ) Visitante ( ) Credenciado       Departamento/Unidade:         e(s):       PARA ASSINAR       E-mail:         a Conhecimento: () Exatas ( )Biológicas ( ) Engenharia/Tecnologia ( )Saúde ( )Agrárias ( )Ciências Socials ( )Ciências Humanas ( )Linguística, Letras e Artes         a de: ( ) Ação Afirmetiva ( ) Ação Inovadora ( ) Ação voltada ao combate da Covid-19 ( ) Ação vinculada a Programa de Extensão.         Assinantura de Documento         RA SALVAR         Órgão do Assinante:         UFAM         Assinantg:         Confirme seu nome e coloque sua senha         Cargo / Eunção:         Professor do Magistério Superior         Professor do Magistério Superior                                                                                                    |                                          | וטבויזוו וכאקאס שא ד ונטר סטוא                                                                 | - DO COORDENADOR                         |                                |
| do Coordenador (induition of the second of the second of t | la Proposta (descr.                      |                                                                                                |                                          |                                |
| Vinculo: ( ) Effetivo ( ) So notico ( ) Visitante ( ) Credenciado e(s): PARA ASSINAR e(s): PARA ASSINAR e(s): PARA ASSINAR e(s): PARA ASSINAR E-mail: e Conhecimento: () Exatas ( ) Biológicas ( ) Engenharia/Tecnologia ( ) Saúde ( ) Agrárias ( ) Ciências Socials ( ) Ciências Humanas ( ) Linguística, Letras e Artes a de: ( ) Ação Afirmativa ( ) Ação Inovadora ( ) Ação voltada ao combate da Covid-19 ( ) Ação vinculada a Programa de Extensão. ( ) Não co antico Assinatura de Documento Confirme seu nome e coloque sua senha Confirme seu nome e coloque sua senha ou Certificado Digital ou Certificado Digital                                                                                                    | do Coordenador (incluin                  |                                                                                                | SIAPE:                                   |                                |
| e(s): PARA ASSINAR E-mail:<br>a Conhecimento: () Exatas () Biológicas () Engenharia/Tecnologia () Saúde () Agrárias () Ciências Sociais () Ciências Humanas () Linguística, Letras e Artes<br>a de: () Ação Afirmativa () Ação Inovadora () Ação voltada ao combate da Covid-19 () Ação vinculada a Programa de Extensão.<br>() Não condito:<br>Assinatura de Documento<br>Confirme seu nome e<br>coloque sua senha<br>Orgão do Assinante:<br>UFAM<br>Assinante:<br>UFAM<br>Cargo / Eunção:<br>Professor do Magistério Superior<br>Senha<br>Ou Certificado Digital                                                                                                    | ؛ Vínculo: (    ) Efetivo (    ) S. بريد | o()Visitante()Credenciado                                                                      | Departamento/Unidade:                    |                                |
| e Conhecimento: () Exatas ()Biológicas () Engenharia/Tecnologia () Saúde () Agrárias () Ciências Sociais () Ciências Humanas () Linguística, Letras e Artes<br>a de: () Ação Afirmativa () Ação Inovadora () Ação voltada ao combate da Covid-19 () Ação vinculada a Programa de Extensão.<br>Assinatura de Documento<br>Assinatura de Documento<br>Assinante:<br>UFAM<br>Assinante:<br>Cargo / Eunção:<br>Professor do Magistério Superior<br>Senha<br>Ou Certificado Digital                                                                                                    | e(s): PA                                 | RA ASSINAR                                                                                     | ail:                                     |                                |
| <ul> <li>a de: ( ) Ação Afirmativa ( ) Ação Inovadora ( ) Ação voltada ao combate da Covid-19 ( ) Ação vinculada a Programa de Extensão.</li> <li>Assinatura de Documento</li> <li>A SALVAR</li> <li>Órgão do Assinante:         <ul> <li>UFAM</li> <li>Assinante:</li> <li>UFAM</li> <li>Assinante:</li> <li>Confirme seu nome e coloque sua senha</li> <li>Cargo / Função:</li></ul></li></ul>                                                                                                    | e Conhecimento: ( ) Exatas ( )Bi         | ológicas ( ) Engenharia/Tecnologia ( ) Saúde ( ) Agrárias (                                    | ) Ciências Sociais () Ciências Humanas ( | ) Linguística, Letras e Artes  |
| Confirme seu nome e<br>coloque sua senha<br>Professor do Magistério Superior<br>Senha                                                                                                    |                                          | Órgão do Assinante:                                                                            |                                          | Assinar                        |
| coloque sua senha     Cargo / Eunção:     POR ÚLTIMO CL       Professor do Magistério Superior     EM ASSINA                                                                                                    |                                          | Assinant <u>e</u> :                                                                            |                                          |                                |
| Senha                                                                                                    | coloque sua senha                        | Cargo / <u>F</u> unção:<br>Professor do Magistério Superior                                    |                                          | POR ÚLTIMO CLIQU<br>EM ASSINAR |
|                                                                                                    |                                          | <u>S</u> enha ou Certificado Digi                                                              | ital 🕦                                   |                                |

Passo 6 – Após a inclusão do formulário (vide a árvore do processo), anexe toda a documentação necessária, conforme especificações do Edital.

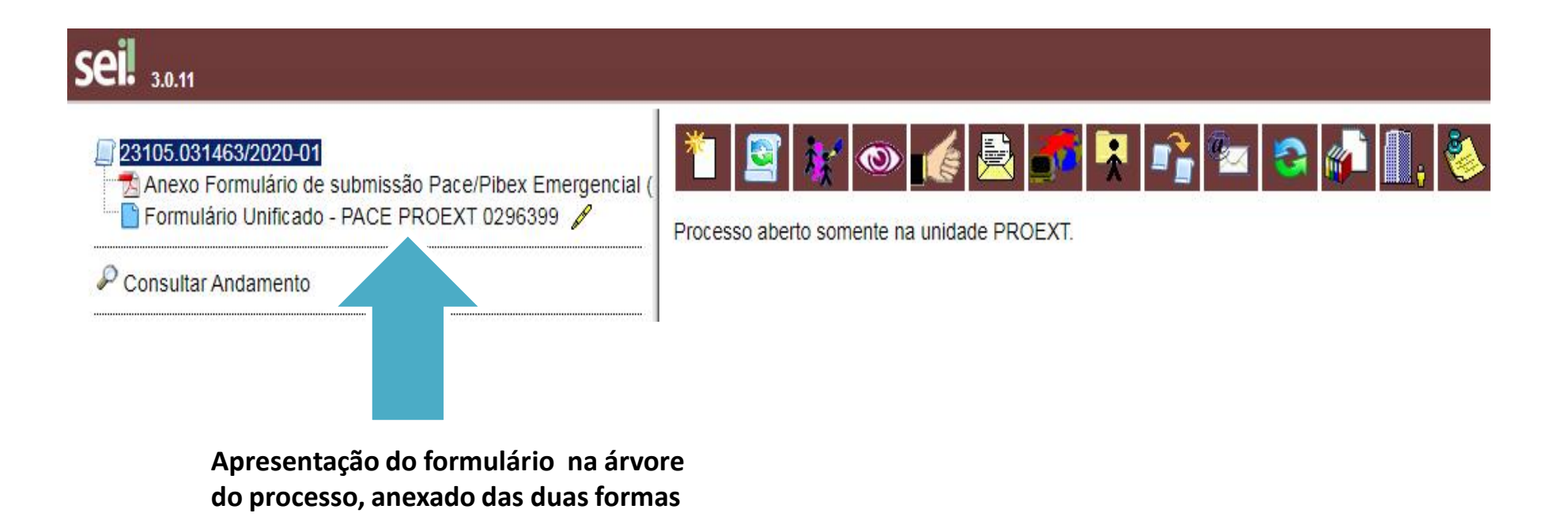

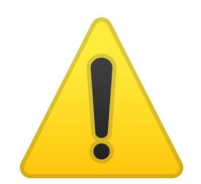

Para incluir as outras documentações, siga as mesmas orientações da inserção de documentos externos no SEI.

#### Como anexar os comprovantes de matrícula dos discentes:

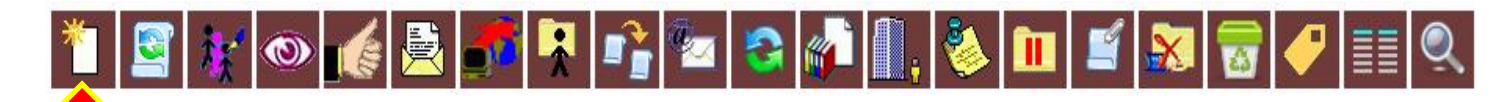

Registrar Documento Externo

Clique em inserir documento e depois preencha a tela com as seguintes informações:

Confirmar Dados Voltar Tipo do Documento: Data do Documento: Comprovante de Matrícula Data de emissão do comprovante ¥ Número / Nome na Árvore Nome do aluno Caio Castro Formato (?) Nato-digital O Digitalizado nesta Unidade Remetente: P 🛃 Interessados ₽ 🛛 🗙 Departamento de Programas e Projetos de Extensão Universitária (DPROEX - PROEXT) 1 Classificação por Assuntos PX ÷ **\$** Observações desta unidade: Carregar arquivos do computador POR ÚLTIMO, CLIQUE Nivel de Acesso Público **EM CONFIRMAR** () Restrito DADOS Anexar Arquivo: Escolher arquivo Comprovante matrícula.pdf Lista de Anexos (1 registro): Data Usuário Unidade Nome Tamanho Ações 01/09/2020 17:05:32 13.72 Kb 91387922220 Comprovante matrícula.pdf PROEXT х Confirmar Dados Voltar Apresentação do arquivo depois de anexado no sistema.

Toda a documentação que for anexada no processo ficará disposta em ordem de inserção, conforme imagem abaixo:

| <ul> <li>23105.031463/2020-01</li> <li>Anexo Formulário de submissão Pace/Pibex Emergencial (</li> <li>Formulário Unificado - PACE PROEXT 0296399 /</li> <li>Comprovante de Matrícula Discente Caio Castro (0296423)</li> <li>Comprovante de Matrícula Caio Castro (0296442)</li> <li>Consultar Andamento</li> </ul> | Pocesso aberto somente na unidade PROEXT. |
|----------------------------------------------------------------------------------------------------|-------------------------------------------|
|----------------------------------------------------------------------------------------------------|-------------------------------------------|

Caso seja necessário excluir qualquer documento já anexado ao processo, siga as instruções abaixo:

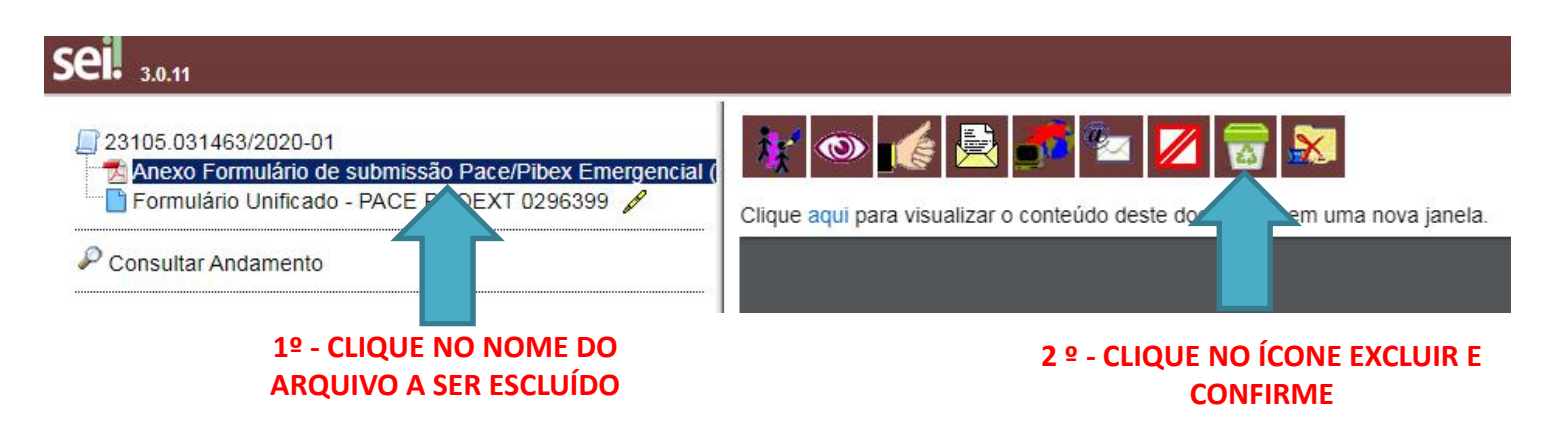

#### Passo 7 – Anuência digital da Chefia do Departamento (ou equivalente):

A Chefia do Departamento (ou equivalente) deverá dar ciência no processo de submissão da proposta, conforme orientações abaixo.

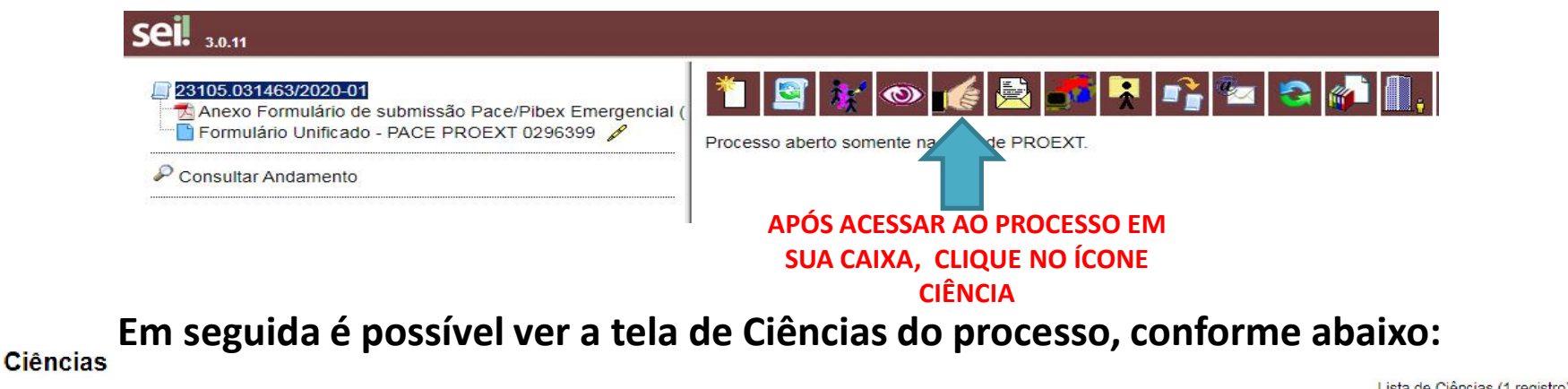

|                  |         |         | Lista de Olencias (Tregistio). |
|------------------|---------|---------|--------------------------------|
| Data/Hora        | Unidade | Usuário | Descrição                      |
| 01/09/2020 17:38 | PROEXT  |         | Ciência no processo            |

Caso tenha dúvida sobre o ateste de ciência digital no processo, o proponente pode consultar a qualquer momento neste ícone:

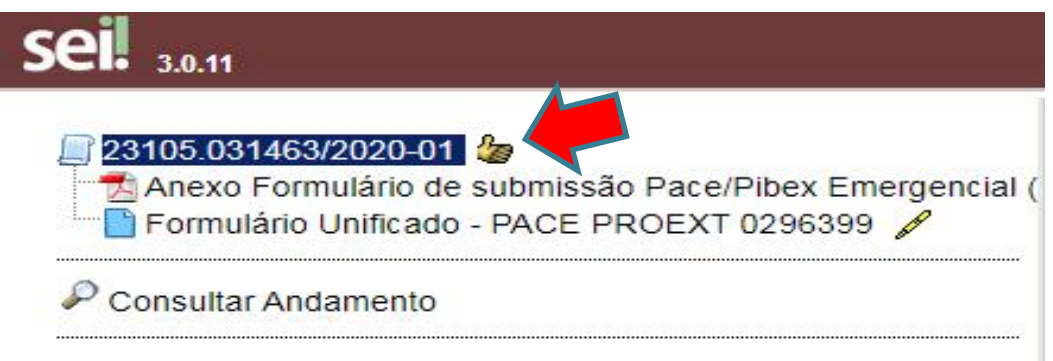

#### Passo 8 – Tramitação do processo para o Dproex

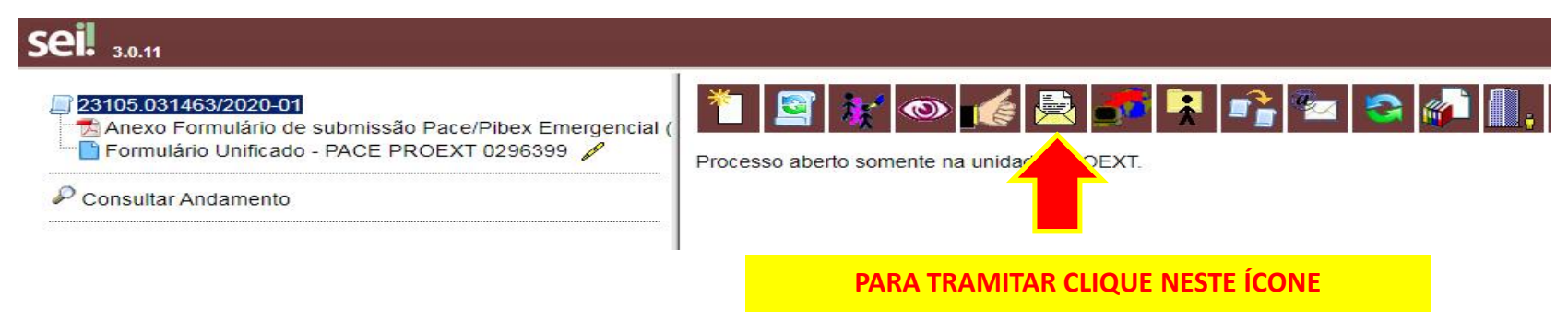

Em seguida, preencha a tela com as seguintes informações:

#### **Enviar Processo**

| Processos:<br>23105.031463/2020-01 - Projetos de Extensão: Proposição                 | Escolher DPROEX-PROEXT                       |                                |
|---------------------------------------------------------------------------------------|----------------------------------------------|--------------------------------|
| Unidades:                                                                             | Mostrar unidades por onde tramitou           | POR ÚLTIMO CLIQUE<br>EM ENVIAR |
| DPROEX - PROEXT - Departamento de Programas e Projetos de Extensão Universitária      |                                              |                                |
| Manter processo aberto na unidade atual Remover anotação Enviar e-mail de notificação | oção caso queira acompanhar o andamento do p | rocesso                        |
| Retorno Programado         O Data certa         Prazo em dias                         |                                              |                                |
| ESTA OPÇÃO NÃO DEVE SER<br>UTILIZADA                                                  |                                              |                                |

Enviar

# Para confirmar a tramitação:

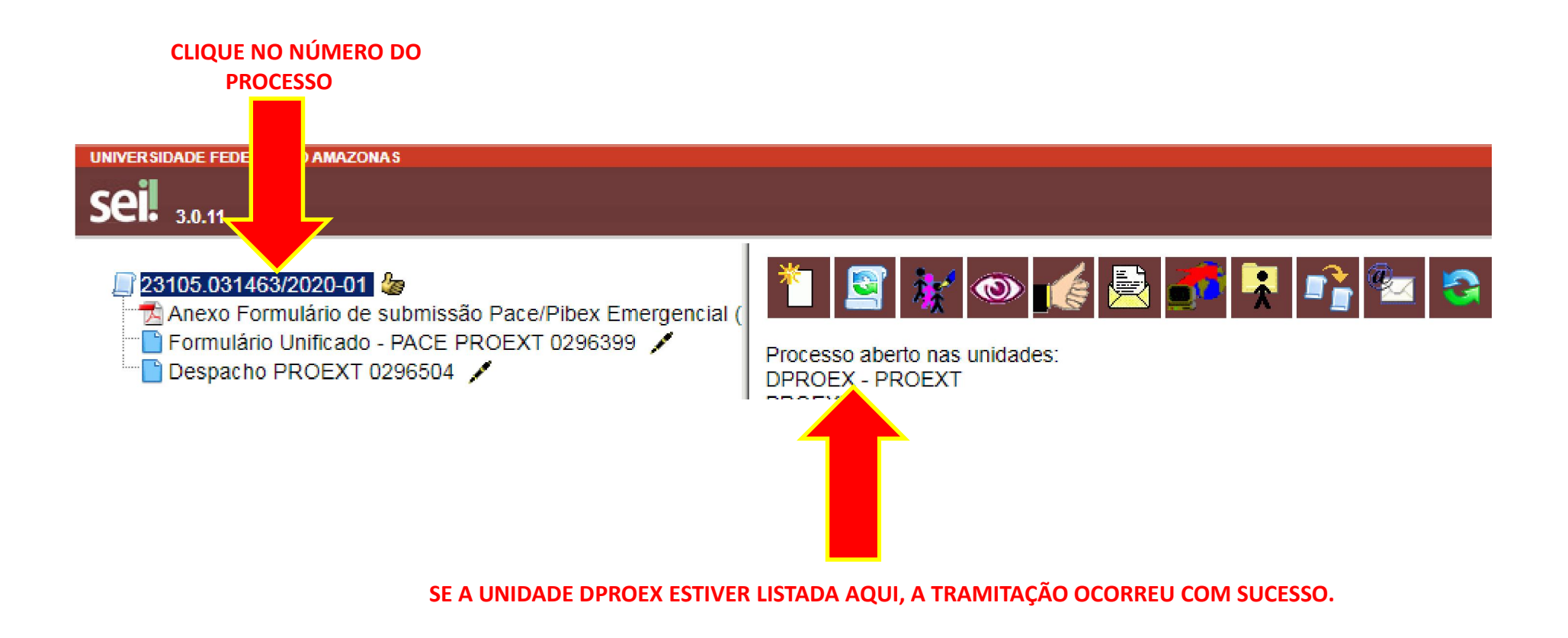